## Anleitung zur Anwendung des DRG-Grouper der DRG-Research-Group

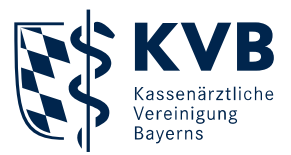

Die Anleitung bezieht sich ausschließlich auf den Grouper der DRG-Research-Group. Bitte gehen Sie wie folgt vor:

- 1. Öffnen der Website zur <u>DRG-Research-Group</u>
- 2. Von den angezeigten Feldern sind lediglich folgende Angaben zu befüllen:
  - Geschlecht
  - Alter
  - Verweildauer
    - Ohne Übernachtung: 1 Tag
    - Mit einer Übernachtung: 2 Tage
    - Bei mehr als einer Übernachtung: keine Hybrid-DRG möglich
  - Hauptdiagnose (ICD-Code), die die Hybrid-DRG ausgelöst hat
  - Prozeduren (OPS-Code) mit Behandlungsdatum
    - Bei einseitiger Behandlung bitte ":l" bzw. ":r" angeben
    - Bei beidseitiger Behandlung bitte ":b" angeben
- 3. Abschließend auf "Gruppieren" klicken oder "Enter" drücken
- 4. Die Hybrid-DRG und die Vergütungshöhe in € wird ausgegeben, sofern gruppierbar

## Anleitung zur Anwendung des DRG-Grouper der DRG-Research-Group

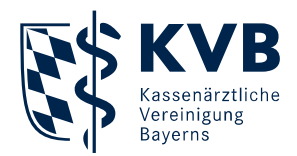

## Fallbeispiel anhand "Verschluss einer Hernia inguinalis"

- Geschlecht: männlich
- Alter: 51 Jahre
- Verweildauer: 1 Tag
- Diagnose: Hernia inguinalis, linksseitig  $\rightarrow$  ICD-Code: K40.90
- Prozeduren: Verschluss abdominaler Hernien linksseitig → OPS-Code: 5-530.31:I

Für die Angabe der Seitenlokalisation bei den Prozeduren ergänzen Sie ggf. den jeweiligen Prozedurencode mit : I (links), :r (rechts) oder :b (beidseits).

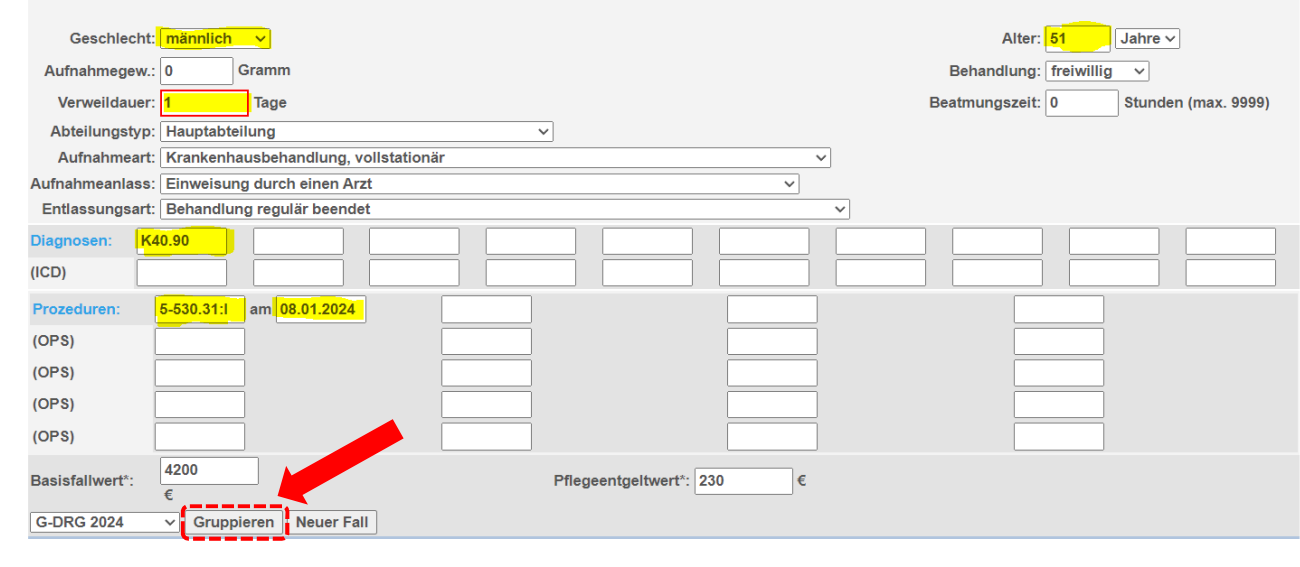

| Gruppierungsergebnis (G-DRG 2024) |            |                                                                                                    |        |                              |        |                                 |                   |                |            |
|-----------------------------------|------------|----------------------------------------------------------------------------------------------------|--------|------------------------------|--------|---------------------------------|-------------------|----------------|------------|
| MDC                               | 06         |                                                                                                    |        |                              |        |                                 |                   |                |            |
| DRG                               | G24M       | Hybrid-DRG der DRG G24C Eingriffe bei Hernien ohne plastische Rekonstruktion der Bauchwand, ohne beidseitigen Eingriff, ohne komplexen Eingriff,<br>Alter > 13 Jahre oder ohne außerst schwere oder schwere CC |        |                              |        |                                 |                   |                |            |
| PCCL                              | 0          | Status: normales Grouping (GetDRG-Grouper 2024) (GetDRG V23.2.0.0)                                                                                                    |        |                              |        |                                 |                   |                |            |
| Verweildauer                      |            | aktuelle VWD:                                                                                                    | 1      | 1. Tag Abschlag:             | 0      | 1. Tag Zuschlag:                | 0                 |                |            |
|                                   |            | mittl. VWD (arith.):                                                                                                    | 0      | untere GVWD:                 | 0      | obere GVWD:                     | 0                 |                |            |
| Bewertungsrelation (DRG)          |            | Katalog-BWR (DRG):                                                                                                    | 0      | eff. DRG-Bewertungsrelation: | 0      | (Zuschlag: 0)                   |                   |                |            |
| DRG-Entgelt                       |            | Basisentgelt:                                                                                                    | 0,00€  | eff. DRG-Entgelt:            | 0,00 € | (Zuschlag: 0,00 €; Basisfallwer | t: 4200 €)        |                |            |
| Pflege-Entgelt                    |            | Pflege BWR/Tag:                                                                                                    | 1,2685 | eff. Pflege-BWR (VWD=1):     | 1,2685 | eff. Pflege-Entgelt:            | <b>291,76 €</b> P | flegeentgeltwe | rt: 230 €  |
| Summe Entgelte:                   |            | 1653,41 € (Hybrid-DRG                                                                                                    | )      |                              |        |                                 |                   |                |            |
| Diagnosen (ICD-10-GM 2024)        |            |                                                                                                    |        |                              |        |                                 |                   |                |            |
| Kode<br>K40.90                    |            | Bezeichnung                                                                                                    |        |                              |        |                                 | Verwende          | CCL            |            |
|                                   |            | Hernia inguinalis, einseitig oder ohne Seitenangabe, ohne Einklemmung und ohne Gangrän: Nicht als<br>Rezidivhérnie bezeichnet                                                                                  |        |                              |        |                                 |                   | 0              | gültig     |
| Prozeduren (OPS Version 2024)     |            |                                                                                                    |        |                              |        |                                 |                   |                |            |
| Kode                              |            | Bezeichnung                                                                                                    |        |                              |        |                                 |                   | et OR/NOR      | Amtlich    |
|                                   | 5-530.31:1 | Verschluss einer Hernia inguinalis: Mit alloplastischem, allogenem oder xenogenem Material: Laparoskopisch<br>transperitoneal [TAPP]                                                                           |        |                              |        |                                 |                   | OP             | 5-530.31:I |
| DRG-Grafik                        |            |                                                                                                    |        |                              |        |                                 |                   |                |            |
|                                   |            |                                                                                                    |        |                              |        |                                 |                   |                |            |